## V72 新機能

## 「選択」について

どの分野でもその業界で固有の意味を持つ単語が少なからずありま す。TNT2006:72 では技術用語として、いくつか新しい単語を追加し ています。これらの単語については、TNT 製品と一緒に配布される 「Glossary for Geospatial Analysis(地理空間解析用語集)」でさらに詳 しく定義されています。

表示 TNT 製品において表示とは、1つの〈表示〉ウィンドウに1つ 又は複数のレイヤをまとめてレンダリングすることです。表示には2 次元グループ、3次元グループ、画面用レイアウト、印刷用(ハードコ ピー)レイアウトがあります。そのうち、**アクティブな表示**は太字で 示されます(右図の Group2 がアクティブな表示です)。関係する表示 画面のツールを選んで、拡大や縮小、その他の操作を行えます。〈表示 マネージャ〉ウィンドウにあるレイヤ追加など多くの選択肢は、アク ティブな表示やその中のアクティブなグループに適用されます。表示

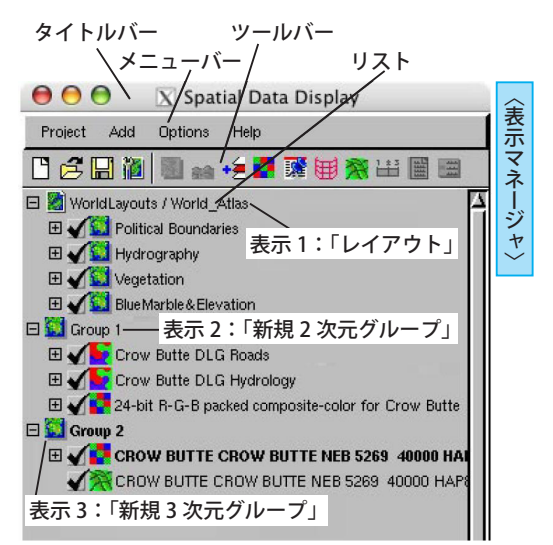

では、〈表示マネージャ〉中の表示グループやレイアウトと〈表示〉ウィンドウが結びついています。下の説明は、ウィ ンドウを構成する要素について階層的に整理したものです。

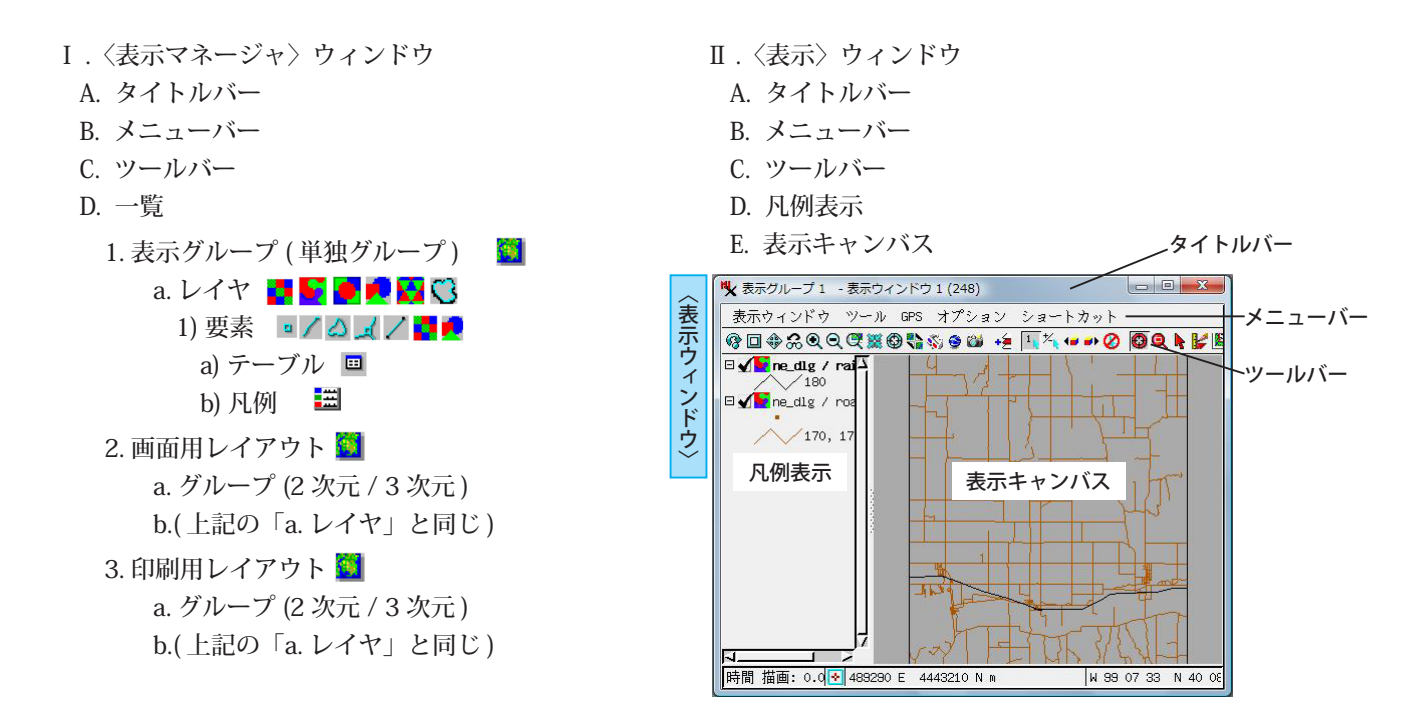

**選択(マーク/セレクト/ハイライト)** 以前は、"選択(セレクト)"という言葉を、表示する要素の種類を〈表示マネージャ〉 ウィンドウで選択したり、〈表示〉ウィンドウでマウスやクエリを使って要素を選択することの両方に使用していたため、 どちらのウィンドウか分からないことがありました。TNT2006:72以降、"選択(セレクト)"というのは、〈表示マネージャ〉 での操作に対して使います。マウスやクエリを使って要素を選択したり、テーブルからレコードを選択する行為は"マー ク(選択)"になります。マークされた要素は、次のアクションを促すため色が変わります。"ハイライト"も"選択(セ レクト)"と同じ意味で使われてきました。"ハイライト"という言葉はマウスカーソルを要素の上に乗せた時に一時的に 色が変わるような、瞬間的な動作に使われています。〈表示〉ウィンドウの[オプション(Options)]>[カラー (Colors)]を 選ぶことによって、〈カラーエディタ〉ウィンドウが開き、マークされた要素、アクティブ要素、ハイライト要素の色を

| 000        | X Color Editor |
|------------|----------------|
| Background |                |
| Marked     |                |
| Active     |                |
| Highlight  |                |

変えることができます。

●" **要素** " の選択 → マーク ●" メニューやアイコンボタン " の選択 → セレクト